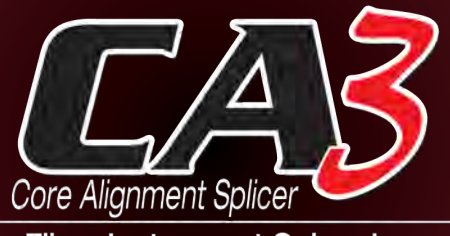

Fiber Instrument Sales, Inc.

- Fast Splice Time SM 7s Quick Mode / 18s Heat Time
- Rugged 4.3" Tempered Glass LCD Touch Screen
- Typical 130 Cycles (Splice & Heat) / Single Battery (2 Batteries Standard with Kit)
- Perfect for use with FIS Cheetah Splice-On Connectors with Metal SOC Holder

PM 07:35

Splice Menu

Maintenance

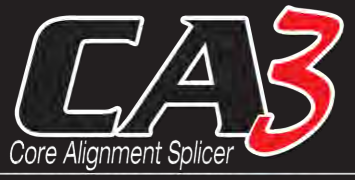

Fiber Instrument Sales, Inc.

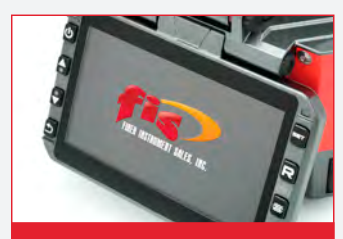

Rugged 4.3" tempered glass LCD touch screen monitor

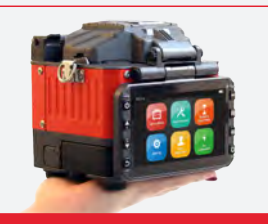

0

The smallest Core Alignment Splicer

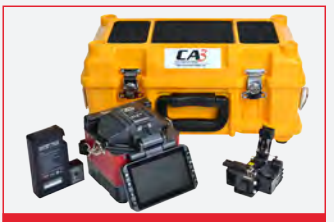

Standard kit package with precision cleaver and two extended life batteries

The New CA3 Core Alignment Fusion Splicer is designed with the splice technician in mind. The CA3 offers fast splice and heating times, excellent environmental performance, and a standard kit package with precision cleaver and (2) extended life batteries. Users have the option of operating the unit with integrated hard keys, or a new intuitive 4.3" LCD (tempered glass) touch screen. Fast, low-loss splice performance and compatibility with FIS Cheetah Splice on Connectors make this fusion splicer perfect for premise and long haul OSP applications.

## Contents

| Introduction                      |    |
|-----------------------------------|----|
| Technical specifications          |    |
| Splicer description and functions |    |
| How to install fiber holder       |    |
| Cleaning                          |    |
| Splice Programs                   |    |
| Stabilize Electrodes              | 5  |
| Arc calibration                   | 5  |
| Splice Menu                       | 6  |
| Splice Mode                       |    |
| Splice Option                     |    |
| Heater Mode                       |    |
| Data Storage                      |    |
| Menu Lock                         |    |
| Maintenance                       |    |
| Setting                           |    |
| System Setting                    |    |
| Language                          |    |
| Power Save Option                 |    |
| Set Calendar                      |    |
| Password                          |    |
| System Information                |    |
| ,                                 |    |
| Appendix                          | 20 |

| Appendix l | l 2 | D |
|------------|-----|---|
| Appendix   |     | 2 |
| Appendix   | 2   | 5 |
| Appendix i |     | ^ |

## Important

All users should read this manual before operating the CA3 Core Alignment Splicer. This manual is valid for the 1.17 software version.

## Introduction

Thank you for choosing Fiber Instrument Sales CA3 3-axis Core Alignment Fusion Splicer. The innovative design and advanced technology of the CA3 brings you an unprecedented splicing experience and greatly reduces splicing and heating time. The unit's advanced estimate method and core alignment system helps ensure the accuracy of splice loss estimation. Its compact size and protective housing make it suitable for any operating environment. The graphical user interface and automatic splice mode also offer great convenience.

The goal of this manual is to make the user familiar and proficient in using this splicer. The manual explains the features, specifications, operation, and maintenance of the CA3, as well as important safety information.

| Camera            | High precision dual camera     |                 |                   |        |
|-------------------|--------------------------------|-----------------|-------------------|--------|
| Display           | 4.3" wide color reinforced LCD |                 |                   |        |
|                   | x1                             | 50 : X&Y a      | axis dual v       | view   |
| Microscope        | X                              | 300 : X ax      | is single v       | iew    |
|                   | X                              | 300 : Y axi     | is single v       | iew    |
|                   |                                |                 | AC 100            | )~240V |
| Devery Commission | Splicer                        |                 | 50~60HZ           |        |
| Power Supply      |                                |                 | DC 9~14V          |        |
|                   | Li-ion Battery                 | DC 11.1V        |                   |        |
| Data Capacity     | Splice Mode                    | Optiona<br>Pre: | l Factory<br>sets | 33     |
|                   |                                | Availab<br>Ed   | ole User<br>lits  | 34     |
|                   | Data Storage (splicing         |                 | result)           | 3,000  |
| Splice Speed      | SM FAST mode                   |                 | 7 Sec.            |        |
|                   | SM AUTO mode                   |                 |                   | 9 Sec. |

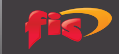

|             | Applicable<br>Sleeve                                                                          | Standard : 20, 25, 30, 35, 40, 60mm |                       |                          |
|-------------|-----------------------------------------------------------------------------------------------|-------------------------------------|-----------------------|--------------------------|
|             | Heating Time 8~900sec (Typical: 18 sec                                                        |                                     |                       | al: 18 sec)              |
| Heating     | Cooling Time                                                                                  |                                     | 0~180se               | С                        |
| Oven        | Heat Mode                                                                                     | Factory pre                         | e-set                 | 9                        |
|             |                                                                                               | User Ed                             | lit                   | 9                        |
|             | Heating Block                                                                                 | Standar                             | rd                    | 1 (Pre-installed)        |
|             |                                                                                               | SOC Custor                          | nized                 | 1 (In Package)           |
| Applicable  | F                                                                                             | iber Count : Sir                    | ngle core             |                          |
| Fiber       | Fiber Type : SM(I<br>TG.655)                                                                  | TU-TG.652)/ DS<br>/ ITU-TG.657 / I  | (ITU-TG.6<br>MM(ITU-T | 53)/ NZDS(ITU-<br>G.651) |
|             | Fiber Count : Single core fiber in cable                                                      |                                     |                       | n cable                  |
| Applicable  | Applicable Diameter : 0.25mm / 0.9mm / 2.0mm /<br>2.4mm / 3.0mm                               |                                     |                       |                          |
| Cable       | Applicable buffer Diameter : Cladding diameter :<br>80~150μm, Coating Diameter : 100~3,000 μm |                                     |                       |                          |
|             | SM : 0.02dB                                                                                   |                                     |                       |                          |
|             | MM : 0.01dB                                                                                   |                                     |                       |                          |
| Splice Loss | DS : 0.04dB                                                                                   |                                     |                       |                          |
|             |                                                                                               | NZDS : 0.04                         | 4dB                   |                          |
|             |                                                                                               | G.657 : 0.02                        | 2dB                   |                          |
|             |                                                                                               | Altitude                            |                       | 0~5,000M                 |
|             | Operating                                                                                     | Humidity                            |                       | 0~95%                    |
|             | Condition                                                                                     | Temperature                         |                       | -15~60°C                 |
| Reliability |                                                                                               | Wind Speed                          |                       | 15m/s                    |
|             | Storage                                                                                       | Humidi                              | ty                    | 0~95%                    |
|             | Condition                                                                                     | Temperature                         | Splicer               | -40~80°C                 |
|             |                                                                                               |                                     | Battery               | -20~30°C                 |

# Splicer Description and Functions

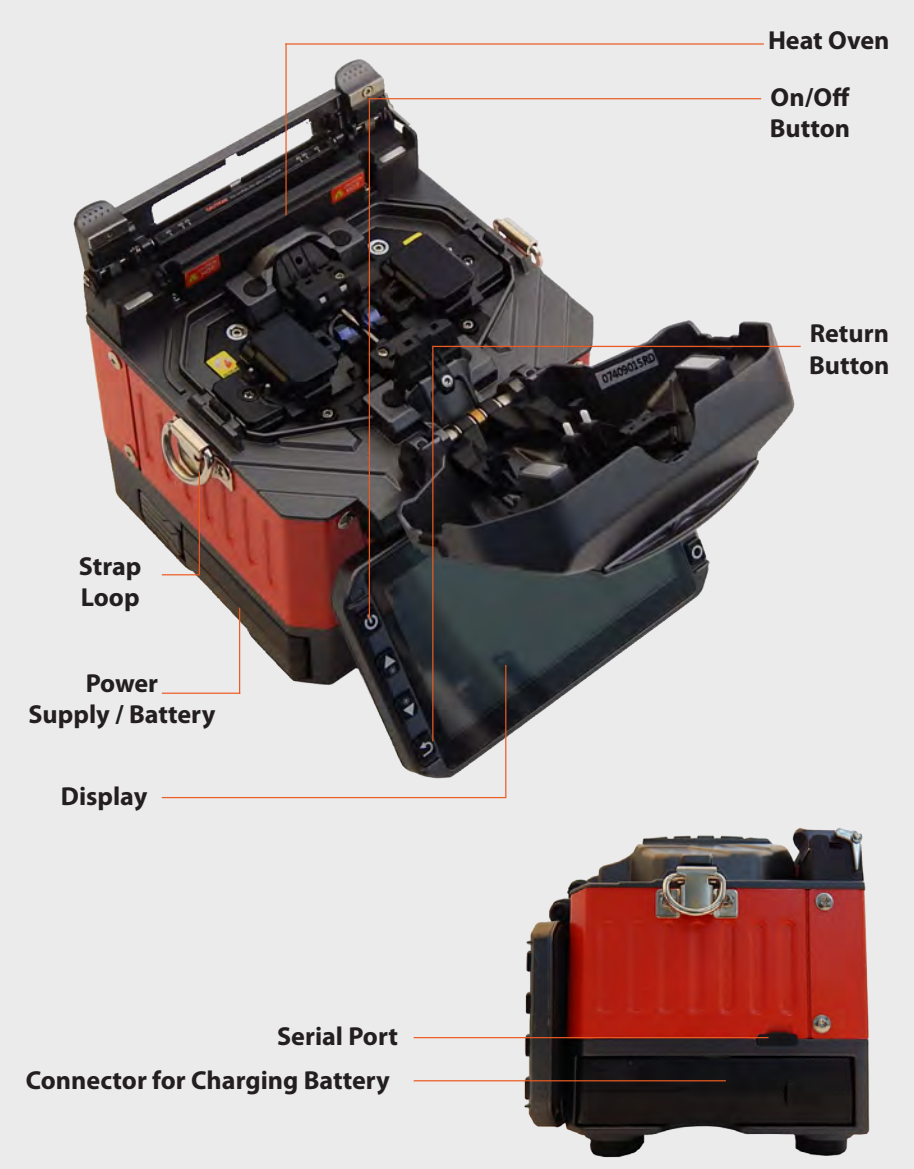

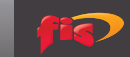

## How to change fiber holder

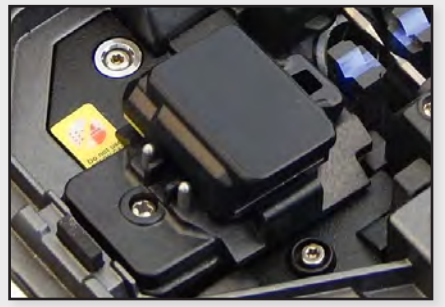

1) Unscrew the bolt
 2) Take out the holder

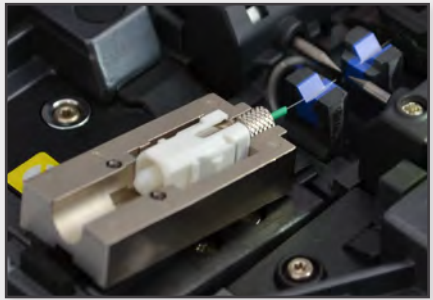

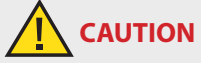

1) The unscrewed bolts remain in the holder (Do not remove the bolts)

2) Do not screw down the holder too tight

## Cleaning

V-Grooves

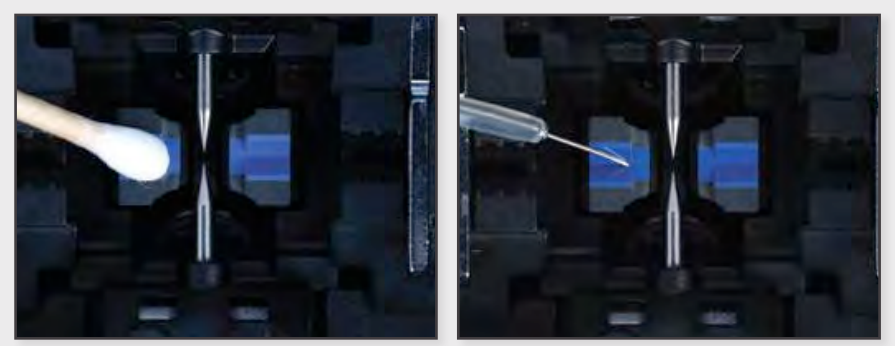

Test with fiber after cleaning with foam swab

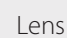

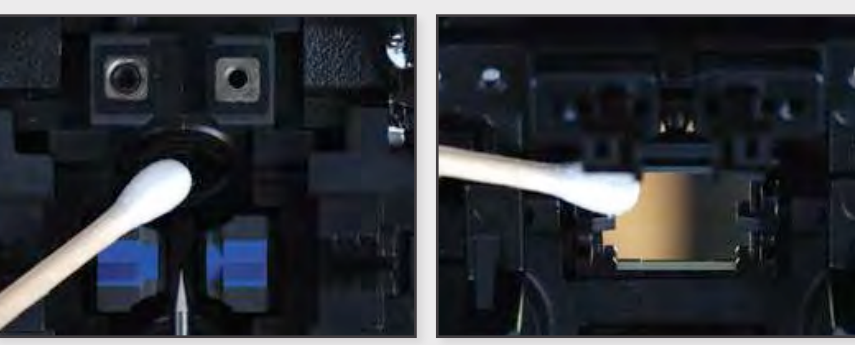

Mirrors

1) Do not disturb the Electrode Tips

CAUTION

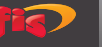

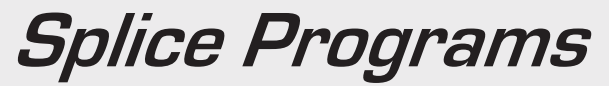

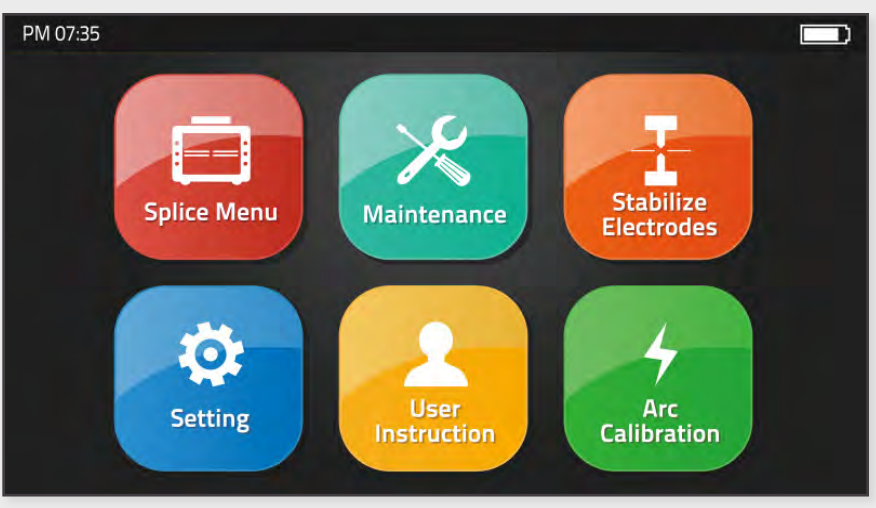

Button functions shown above

## **Stabilize Electrodes**

In the event of sudden change in environmental conditions, the arc power sometimes becomes unstable, resulting in higher splice loss. Especially when the splicer is moved from lower altitudes to higher, it takes time for the arc power to stabilize. In this case, stabilizing electrodes will expedite the process of stabilizing the arc power. If many tests are needed to get the "Test ok" message during [Arc Calibration], that also suggests that you may need to stabilize the electrodes.

## **Arc Calibration**

Atmospheric conditions such as temperature, humidity, and pressure are constantly changing, which creates variability in the arc temperature. This splicer is equipped with temperature and pressure sensors that are used in a constant feedback monitoring control system to regulate the arc power at a constant level. However, changes in arc power due to electrode wear and glass adhesion cannot be corrected automatically. Also, the center position of arc discharge sometimes shifts to the left or to the right. In this case, the fiber splicing position has to be shifted in relation to the arc discharge center. It is necessary to perform an arc power calibration to eliminate those problems.

**Note :** Performing the [Arc calibration] function changes the arc power "Factor" value. The factor value is used in the algorithm program for all splicing. The arc power value will not change in the splice modes.

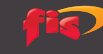

## Splice Menu

## 1.) Splice Mode

| PM 07:35      | Splice Mode                      |      |
|---------------|----------------------------------|------|
| Splice Mode   | <b>ン</b><br>1 Select Splice Mode |      |
| Splice Option | 2 Edit Splice Mode               | 8    |
| Heater Mode   | 3 Delete Splice Mode             | 29°C |
| Date Storage  |                                  | 98   |
| Menu Lock     |                                  | КРа  |
|               |                                  |      |

| PM 07:35           |   | Select Spl | ice Mode       |            |
|--------------------|---|------------|----------------|------------|
| Select Splice Mode | 5 | Auto       | Auto           | . *        |
| Edit Splice Mode   | 2 | MM_AUTO    | MM AUTO        | 1          |
| Delete Splice Mode | 3 | SM_AUTO    | SM AUTO        | 29°C       |
|                    | 4 | DS_AUTO    | DS AUTO        | $\bigcirc$ |
|                    | 5 | NZ_AUTO    | NZ AUTO        | 98<br>KPa  |
|                    | 6 | MM62um     | MM62.5_MM62.5  |            |
|                    | 7 | SM_SM      | SM CALIBRATION | . 4        |

| Select Splice Mode        | Factory Preset : 33                            |
|---------------------------|------------------------------------------------|
| Edit Splice Mode          | User Edit : 33<br>Custom Build Splice Mode : 1 |
| <b>Delete Splice Mode</b> | -                                              |

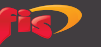

## 2.) Splice Option

| PM 07:35      | Splice Option           |           |
|---------------|-------------------------|-----------|
| Splice Mode   | 1 Auto Start OM         |           |
| Splice Option | 2 Pause 1 OFF           |           |
| Heater Mode   | 3 Pause 2 OFF           | 29°C      |
| Date Storage  | 4 Realign After Pause 2 |           |
|               | 5 Ignore Splicing Error | 98<br>KPa |
| Menu Lock     | 6 Fiber Image On Screen |           |
|               |                         |           |

| Auto Start            | ON : Automatic splicing procedure         |
|-----------------------|-------------------------------------------|
| Auto Start            | OFF : Maunal splicing procedure           |
|                       | ON : Pause after the fiber gap position   |
| Pause 1               | process                                   |
|                       | OFF : Proceeding without the pause        |
|                       | ON : Pause after camera focus & axis      |
| Pause 2               | alignment process                         |
|                       | OFF : Proceeding without the pause        |
| Dealign After Dauge 2 | ON : Automatically proceed realignment    |
| Realign After Pause 2 | OFF : Proceeding without the pause        |
| Ignore Splicing Error | 'splicing error' message is not displayed |
| Fiber Image On        | Select display option for each splicing   |
| Screen                | process                                   |

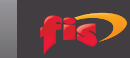

#### 3.) Heater Mode

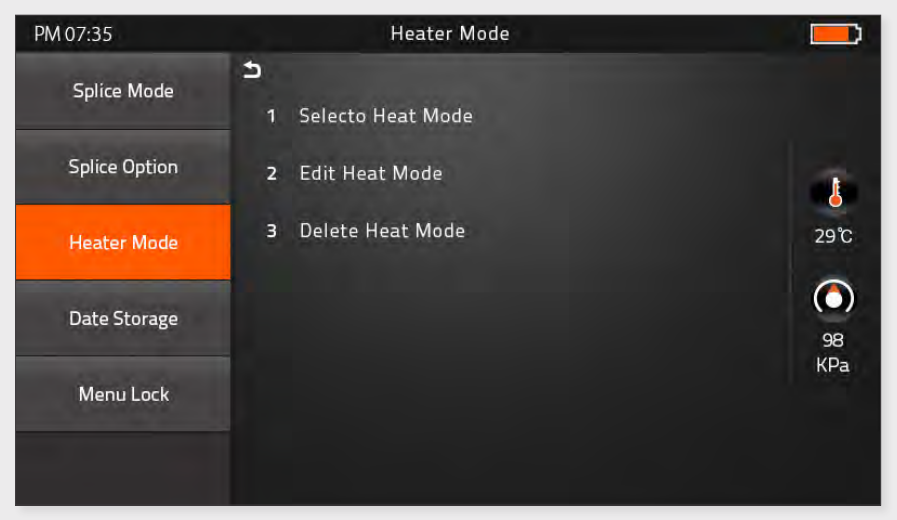

| Select Heater Mode | Factory Preset : 9                            |
|--------------------|-----------------------------------------------|
| Edit Heater Mode   | User Edit : 9<br>Custom Build Splice Mode : 1 |
| Delete Heater Mode | -                                             |

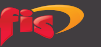

#### 4.) Data Storage

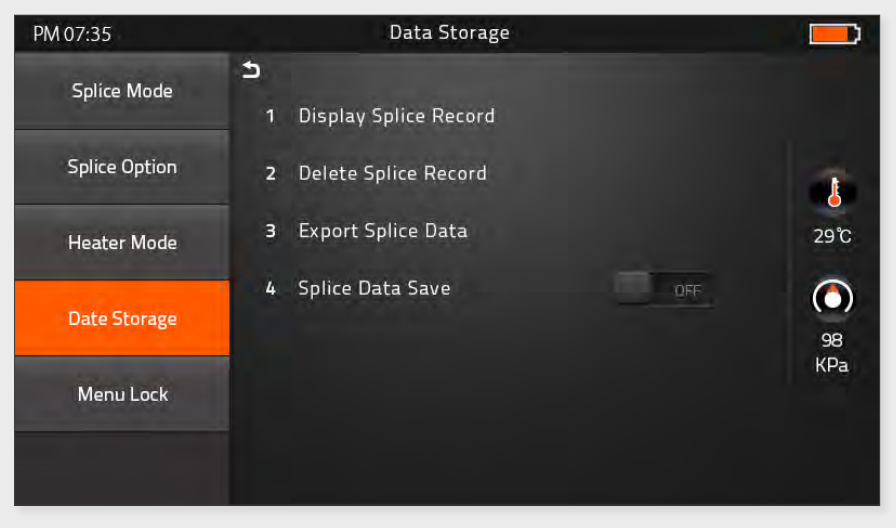

| <b>Display Splice Record</b> | Displays your detailed splice record                          |
|------------------------------|---------------------------------------------------------------|
| Delete Splice Record         | Deletes your saved splice data                                |
| Export Splice Data           | Downloads saved data (splice record or image)                 |
| Splice Data Save             | ON : Automatic data saved<br>* Image data is saved manually * |
|                              | OFF : Do not save splice record                               |

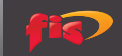

#### 5.) Menu Lock

| PM 07:35      | Menu Lock                |      |
|---------------|--------------------------|------|
| Splice Mode   |                          |      |
| Splice Option | 2 Heater Mode Lock       | 4    |
| Heater Mode   | 3 Records Delete Lock ON | 29°C |
| Date Storage  | 4 Password Lock          | 98   |
| Menu Lock     |                          | KPa  |
|               |                          |      |

| Splice Medel ock    | ON : Disable 'Splice Mode' edit     |  |  |
|---------------------|-------------------------------------|--|--|
| Splice Mode Lock    | OFF : Enable 'Splice Mode' edit     |  |  |
| Hostor Model ogk    | ON : Disable 'Heater Mode' edit     |  |  |
| Heater Mode Lock    | OFF : Enable 'Heater Mode' edit     |  |  |
| Posovda Doloto Losk | ON : Disable 'Record Mode' edit     |  |  |
| Records Delete Lock | OFF : Enable 'Heater Mode' edit     |  |  |
| Descured Lock       | ON : Disable to change the password |  |  |
| Password Lock       | OFF : Enable to change the password |  |  |

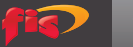

## Maintenance

#### 1.) Maintenance Menu

| PM 07:35         | Meintenance Menu     |            |
|------------------|----------------------|------------|
| Maintenance Menu | 1 Quick Optimize     | *          |
|                  | 2 Focus Adjust       |            |
|                  | 3 Replace Electrodes | 29℃        |
|                  | 4 Motor Calibration  | $\bigcirc$ |
|                  | 5 Diagnostic Test    | 98<br>KPa  |
|                  | 6 LED Calibration    |            |
|                  | 7 Dust Check         |            |
|                  |                      |            |

## **Quick Optimize**

- Quick & Easy overall maintenance •
- Automatic process 'Lens focus + moter calibration + fiber training" •

## **Focus Adjust**

Finds the optimum position for "Press, Focus & Align Motor" •

#### **Replace Electrodes**

- Instruction on how to replace electrodes •
- It is highly recommended that you change the electrodes every • 1,000 splices

## **Motor Calibration**

Automatically calibrates the speed of all six motors •

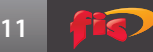

### **Diagnostic Test**

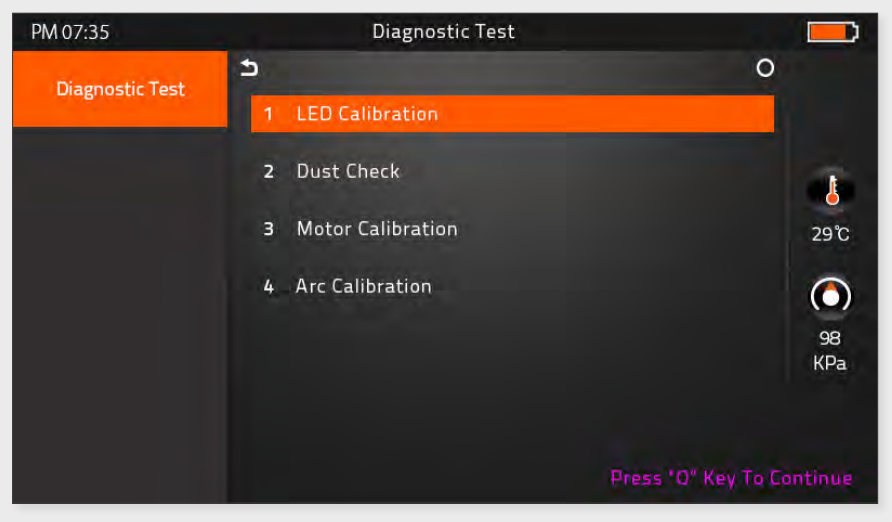

| <b>LED Calibration</b> Measures and adjusts the brightness of |                                          |  |
|---------------------------------------------------------------|------------------------------------------|--|
| Dust Check                                                    | Dust checking process                    |  |
| Motor Calibration                                             | Automatically calibrates the motor speed |  |
| Arc Calibration                                               | Automatically calibrates the Arc power   |  |

#### **LED Calibration**

• Measures and adjusts the brightness of LED

#### **Dust Check**

 Detects dust and contaminants that can cause improper splicing. In order to find the optimized position for splicing, the splicer analyzes the fiber images being transmitted by the internal optical camera and LED. Dust or contaminants on the camera, lenses, or LED may cause improper splicing result.

Therefore, the dust check process is recommended when experiencing frequent splicing failure or high insertion loss.

#### **Fiber Training**

| PM 07:35 | Place optical Fiber, Press SET Key |                      |     |
|----------|------------------------------------|----------------------|-----|
| х/ү      |                                    | MM Study<br>SM Study | SET |
| ARC      |                                    |                      | R   |
| Ð        |                                    |                      | *   |
|          |                                    |                      |     |

Automatic Fiber Recognition Program

#### **Electrode Setting**

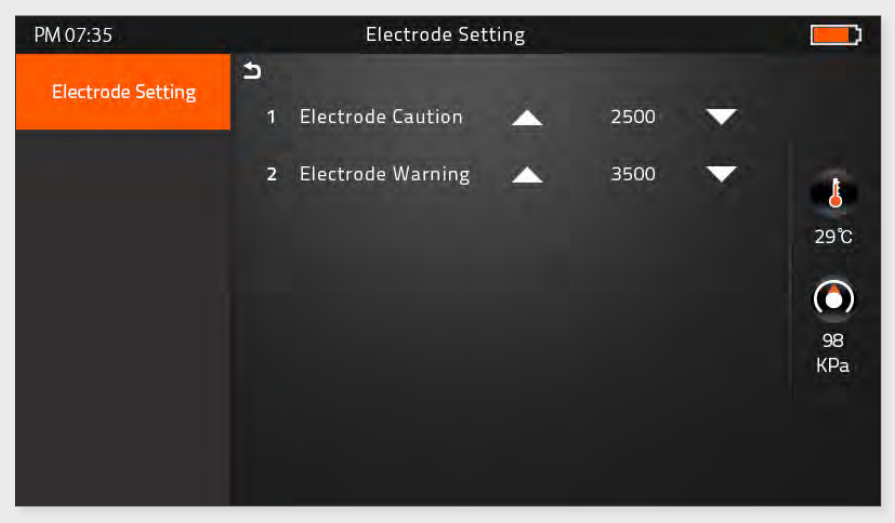

| Electrode Caution | Caution alarm will be displayed when it reaches the number of splicing cycles you set |
|-------------------|---------------------------------------------------------------------------------------|
| Electrode Warning | Caution alarm will be displayed when it reaches the number of splicing cycles you set |

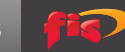

## **Motor Drive**

• This checks the operation status of 6 motors (L, R Press, X, Y Focus, X, Y Align).

## Update Software

• Upgrade to the latest version.

#### Procedure

| 1 | Prepare the USB device.                              |
|---|------------------------------------------------------|
| 2 | Download the latest version software to the USB.     |
| 3 | Link to the Splicer (via link cable in the package). |
| 4 | Press "O' Button to proceed to update.               |
| 5 | Device will reboot once it is done.                  |

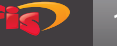

## Setting

## 1.) System Menu

| PM 07:35           | System Setting           |           |
|--------------------|--------------------------|-----------|
| System Setting     | ⊃<br>1 Buzzer            |           |
| Language           | 2 Temperature unit       |           |
| Power Save Option  | 3 Automatic Heating      | 29℃       |
| Set Calendar       | 4 Monitor Position Front | ٥         |
|                    | 5 Dust Check             | 98<br>KPa |
| Password           | 6 Password Lock          |           |
| System Information | 7 Pull Test              |           |

| Buzzer            | ON : Sound on<br>OFF : Sound off                                                   |
|-------------------|------------------------------------------------------------------------------------|
| Temperature Unit  | °C : Celsius<br>°F : Fahrenheit                                                    |
| Automatic Heating | ON : Auto start<br>OFF : Manual start                                              |
| Monitor Position  | Front : Normal direction display<br>Rear : Opposite direction display              |
| Dust Check        | ON : Check the dust density<br>OFF : Skip dust checking process                    |
| Password Lock     | ON : Password is required to operate the device<br>OFF : No password is required   |
| Pull Test         | ON : Automatic pull test processing after splicing<br>OFF : Skip pull test process |

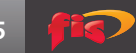

### 2.) Language

## Set your own language.

| PM 07:35           | Language           |     |
|--------------------|--------------------|-----|
| System Setting     | <b>う</b><br>繁體中文   |     |
| Language           | English            |     |
| Power Save Option  | 한글                 | 29℃ |
| Set Calendar       | Русский<br>Deutsch | 98  |
| Password           | Français           | KPa |
| System Information | lno                |     |

| Languages Available |           |  |  |
|---------------------|-----------|--|--|
| 繁体中文                | Việt      |  |  |
| English             | العربية   |  |  |
| 한글                  | Español   |  |  |
| Русский             | Italiano  |  |  |
| Deutsch             | Português |  |  |
| Français            | فارسی     |  |  |
| ไทย                 |           |  |  |

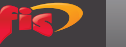

#### 3.) Power Save Option

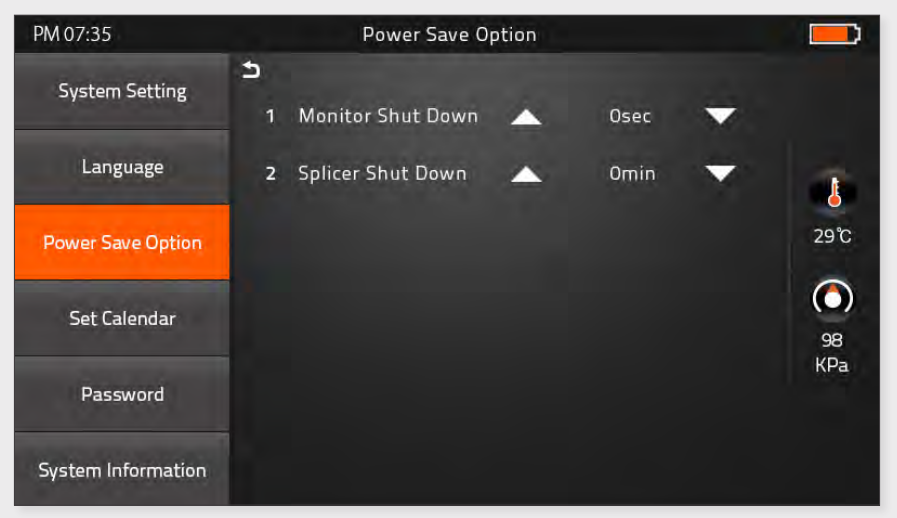

| Monitor Shut Down | <ol> <li>If the splicer is inactive for the set period<br/>of time, the monitor will shut off and the<br/>splicer will enter standby mode</li> <li>System will be switched over to standby<br/>mode.</li> </ol> |  |  |
|-------------------|----------------------------------------------------------------------------------------------------|--|--|
|                   | Press the power button to resume (screen will be back on)                                                                                                    |  |  |
| Splicer Shut Down | If no input during the time you set, the splicer will shut down to save power                                                                                                    |  |  |
|                   | Press the power button for 2 sec. to reboot the splicer                                                                                                    |  |  |

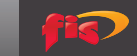

## 4.) Set Calendar

| PM 07:35           |        |        | Set Calend | Jar |      |   |            |
|--------------------|--------|--------|------------|-----|------|---|------------|
| System Setting     | ع<br>1 | Year   |            |     | 2014 | - |            |
| Language           | 2      | Month  |            | •   | 01   | • | 1          |
| Power Save Option  | 3      | Day    |            | •   | 01   | - | 29°C       |
| Set Calendar       | 4      | Hour   |            | -   | 00   | - | $\bigcirc$ |
| Password           | 5      | Minute |            | ^   | 00   |   | 98<br>KPa  |
| System Information |        |        |            |     |      |   |            |

#### 5.) Password

Change your password.

| PM 07:35           |   | Passw       | ord  |       |           |
|--------------------|---|-------------|------|-------|-----------|
| System Setting     | 5 | Input Passv | vord |       |           |
| Language           |   |             |      |       |           |
| Power Save Option  |   | 1           | 2    | 3     | 29°C      |
| Set Calendar       |   | 4           | 5    | 6     |           |
|                    |   | 7           | 8    | 9     | 98<br>KPa |
| Password           |   | ×           | 0    | enter |           |
| System Information |   |             |      |       |           |

### Procedure

| 1 | Input 4-digit old password number         |
|---|-------------------------------------------|
| 2 | Input new 4-digit number for new password |

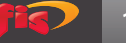

## 6.) System Information

| PM 07:35           |        | System Information |             |            |
|--------------------|--------|--------------------|-------------|------------|
| System Setting     | ح<br>1 | Machine Serial No  | 00004424002 |            |
| Language           | 2      | Software Version   | 1.13        |            |
| Power Save Option  | 3      | FPGA               | 0.17        | 29°C       |
| Set Calendar       | 4      | Total Arc Count    | 0           | $\bigcirc$ |
| Set calendar       | 5      | Current Arc Count  | 0           | 98<br>KPa  |
| Password           | 6      | Last maintenance   | 2014-08-04  |            |
| System Information | 7      | Production date    | 2014-08-04  |            |

| Machine Serial No. | Identification number of the splicer  |  |
|--------------------|---------------------------------------|--|
| Software Version   | Software version being installed      |  |
| FPGA               | Field Programmable Gate Array version |  |
| Total Arc Count    | Total number of Arc discharges        |  |
| Current Arc Count  | Current number of Arc discharges      |  |
| Last Maintenance   | Last maintenance date                 |  |
| Production Date    | Manufacturing date                    |  |
| Sales Region       | Authorized country for sales          |  |
| Product OEM        | Manufacurer name                      |  |

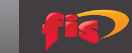

## Appendix 1

## **Splice Loss Increase: Reason and Solution Table**

| Symptom | Name                 | Reason                                                      | Solution                                                        |  |
|---------|----------------------|-------------------------------------------------------------|-----------------------------------------------------------------|--|
|         | Core Axial<br>Offset | Dust on v-groove<br>or fiber clamp<br>chip                  | Clean v-groove and<br>fiber clamp chip                          |  |
|         | Core Angle           | Dust on v-groove<br>or fiber clamp<br>chip                  | Clean v-groove and<br>fiber clamp chip                          |  |
|         | Core Angle           | Bad fiber end-face<br>quality                               | Check if fiber<br>cleaver is in good<br>condition               |  |
| [==]    | Core Step            | Dust on v-groove<br>or fiber clamp<br>chip                  | Clean V-groove and<br>fiber clamp chip                          |  |
|         |                      | Bad fiber end-face<br>quality                               | Check if fiber<br>cleaver is in good<br>condition               |  |
|         | Core Curve           | Pre-fuse power<br>too low or pre-<br>fuse time too<br>short | Increase [Pre-fuse<br>power] and/or [Pre-<br>fuse time]         |  |
|         | MFD Mismatch         | Arc power too low                                           | Increase [Arc power]                                            |  |
|         |                      | Bad fiber end-face<br>quality                               | Check the cleaver                                               |  |
|         | Combustion           | Dust still present<br>after cleaning<br>fiber               | Clean fiber<br>thoroughly or<br>increase [Cleaning<br>arc time] |  |

(Continued on next page)

20

|         |                                        | Bad fiber end-face<br>quality                                                              | Check if fiber<br>cleaver is in good<br>condition           |
|---------|----------------------------------------|--------------------------------------------------------------------------------------------|-------------------------------------------------------------|
| Bubbles |                                        | Pre-fuse power<br>too low or pre-<br>fuse time too<br>short                                | Pre-fuse power too<br>low or pre-fuse time<br>too short     |
|         |                                        | Fiber gap too<br>wide                                                                      | Perform [Motor calibration]                                 |
| Ð       | Separation                             | Pre-fuse power<br>too high or<br>pre-fuse time<br>too long.<br>Contaminated<br>electrodes. | Decrease [Pre-fuse<br>power] and/or [Pre-<br>fuse time]     |
|         | Fat                                    | Fiber gap too<br>wide                                                                      | Decrese [Overlap]<br>and perform [Motor<br>calibration]     |
|         |                                        | Arc power not<br>adequate                                                                  | Perform [Arc calibration]                                   |
| Thin    | Some arc<br>parameters not<br>adequate | Adjust [Pre-fuse<br>power], [Pre-fuse<br>time] or [Overlap]                                |                                                             |
|         | Line                                   | Some arc<br>parameters not<br>adequate                                                     | Adjust [Pre-fuse<br>power], [Pre-fuse<br>time] or [Overlap] |

**Note:** A vertical line sometimes appears at the splice point when MM fibers, or dissimilar fibers (different diameters) are spliced. This does not affect splice quality, such as splice loss or tensile strength.

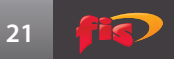

## Appendix 2

If error messages appear during the splicing process, apply the solutions provided below. If the problem still remains, please contact us.

| Error<br>Message                           | Reason                                                                                                    | Solution                                                                                              |
|--------------------------------------------|----------------------------------------------------------------------------------------------------|----------------------------------------------------------------------------------------------------|
| L Fiber Place<br>Error                     | The fiber end-face                                                                                                    | Press the "Reset" button.<br>Reload the fibers, making sure                                           |
| R Fiber Place<br>Error                     | is placed on the<br>electrode centerline,<br>or beyond it                                                                                   | fiber end faces are between V-<br>groove and the center position of<br>the electrodes                 |
| Propulsion<br>Motor Overrun                | The fiber is not<br>set correctly at<br>the bottom of the<br>V-groove, which<br>results in fiber offsets<br>beyond motor<br>formation range | Press the "Reset" button and then<br>reposition the fiber at the bottom<br>of the V-groove            |
| Propulsion<br>Motor Trouble                | Motor might be<br>damaged                                                                                                    | Consult FIS technical support                                                                         |
| Failed to Find<br>The Fiber End-<br>face.  | The fiber is not<br>set correctly at<br>the bottom of the<br>V-groove                                                                       | Press the "Reset" button and then<br>re-position the fiber correctly at<br>the bottom of the V-groove |
| No Arc<br>Discharge                        | Arc Discharge does<br>not occur                                                                                                    | Confirm the electrodes are in proper position; replace electrodes                                     |
| Motor<br>Overrun                           | The fiber is not set<br>correctly at<br>the bottom of the<br>V-groove                                                                       | Press the "Reset" button and then<br>reposition the fiber at the bottom<br>of the V-groove            |
| Cannot Find<br>the Edge of<br>The Cladding | The fiber is not<br>set correctly at<br>the bottom of the<br>V-groove                                                                       | Press the "Reset" button and then<br>reposition the fiber at the bottom<br>of the V-groove            |

| Find Wrong<br>Fiber Edges      | There's dust on the fiber surface                               | Re-prepare the fiber ;<br>Clean the lens and protector<br>mirror and then redo "Dust check"                                                                             |  |
|--------------------------------|-----------------------------------------------------------------|----------------------------------------------------------------------------------------------------|--|
| Unidentified<br>Type of Fibers | Shock occurred to<br>the splicer during the<br>splicing process | Execute "Motor Calibration." If the<br>problem still exists, please contact<br>FIS technical support                                                                    |  |
| Contact of                     | Fiber overlap                                                   | Adjust overlap parameter                                                                                                    |  |
| Fiber End-faces                | Motor is not<br>calibrated                                      | Calibrate and maintain the motor                                                                                                    |  |
|                                | The fiber is not positioned properly                            | Press the "Reset" button and then reposition the fiber correctly                                                                                                    |  |
| Focus Motor<br>Overrun         | There's dust or dirt<br>on the fiber<br>surface                 | Prepare the fiber again                                                                                                    |  |
|                                | There's dust or dirt<br>on the fiber<br>surface                 | Execute [Dust check] after the lenses and LEDs are cleaned                                                                                                    |  |
| Fibers<br>Mismatch             | The two fibers are of different type                            | It may result in a large splice loss<br>if you continue to splice. Please<br>use the proper splice mode<br>corresponding to the fibers                                  |  |
| Large Cleave<br>Angle          | Bad fiber end-face                                              | Check the condition of the fiber<br>cleaver. If the blade is worn, rotate<br>the blade to a new position or<br>change to a new blade, and then<br>re-prepare the fibers |  |
|                                | [Cleave limit] is set<br>too low                                | Increase the [Cleave limit] to an adequate limit. (standard: 3.0°c)                                                                                                    |  |
|                                | [Core angle limit] is set too low                               | Increase the [Core angle limit] to an adequate limit. (standard:1.0°c)                                                                                                  |  |
| Large Core<br>Angle            | Dust or dirt is on the<br>V-groove or the fiber<br>clamp        | Clean V-groove and clamp chip.<br>Prepare the fibers and re-load<br>them                                                                                                |  |
| Focus Error                    | Too large axial offset.<br>(0.4µm)                              | Re-prepare the fibers                                                                                                    |  |
|                                | The motor is not calibrated                                     | Execute [Motor calibration]                                                                                                    |  |

(Continued on next page)

|                            | There's dust or dirt<br>on the fiber<br>surface                                                        | Prepare the fiber again                                                            |  |
|----------------------------|----------------------------------------------------------------------------------------------------|------------------------------------------------------------------------------------|--|
|                            | The lens or LEDs are<br>coated in<br>dust                                                              | Execute the dust check after cleaning the lenses and LEDs                          |  |
|                            | Cleaning Arc time is too short                                                                         | Set the cleaning arc time to be 180ms                                              |  |
| Dust Error<br>(fiber core) | It is difficult to<br>identify the fiber<br>core by using the<br>method of core<br>alignment to splice | It is difficult to identify the fiber<br>core by using MM splice mode to<br>splice |  |
|                            | There's dust or dirt on the fiber surface                                                              | Prepare the fiber again                                                            |  |
|                            | There's dust or dirt on the fiber surface                                                              | Execute the [Dust check] after the lenses and LEDs are cleaned                     |  |
|                            | Cleave angle limit is<br>too low                                                                       | Increase the cleave angle limit to<br>a decent value. (standard value:<br>3.0℃)    |  |
|                            | Fiber overlap                                                                                          | Adjust overlap parameter                                                           |  |
| Fat Fiber                  | Motor is not<br>calibrated                                                                             | Calibrate and maintain the motor                                                   |  |
|                            | Arc power too low                                                                                      | Execute [Arc Calibration]                                                          |  |
| Thin Fiber                 | The level of pre-<br>discharge is<br>too high                                                          | Decreased pre-discharge or pre-discharge time                                      |  |
|                            | Insufficient overlap                                                                                   | Adjust overlap parameter                                                           |  |

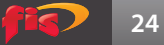

Appendix 3

## **Questions and Troubleshooting**

## Power does not turn off when pressing On / Off button

Press and hold the key until the LED color changes from green to red.

## Few splices can be made with a fully charged battery pack

If the power saving function is not enabled [System setting], battery power degrades quicker. Always enable this function to conserve power. If degradation occurs (memory effect), or if the battery pack is stored for an extended period of time, completely discharge it. After discharge completion, recharge the battery pack. If the battery pack has reached the end of its service life, install a new battery pack. The battery pack uses a chemical reaction; battery capacity decreases at low temperature, especially lower than 0° C.

### Error message appears on monitor

Please refer to appendix II.

## Inconsistent splice loss / High splice loss

Clean the V-grooves, fiber clamps, wind protector mirrors, and objective lenses. Replace the electrodes. Please refer to Appendix I. The splice loss varies according to the cleave angle, arc conditions and fiber cleanliness.

## Monitor suddenly turned off

The monitor will turn off after an extended period of splicer inactivity if the power saving function is enabled. Press any key to return the splicer to its normal state.

## Splicer power suddenly turned off without "Low battery" message

The monitor will turn off after an extended period of splicer inactivity if the power saving function is enabled. Press any key to return to the normal state.

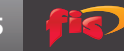

## Identify fiber errors in AUTO mode

AUTO mode is applicable for SM, MM, NZ fiber. Errors may occur when splicing special fibers.

#### Mismatch between Estimated splice loss and Actual splice loss

The estimated loss is a calculated loss, so it can be used for reference only. The optical components of the splicer may need to be cleaned.

#### Fiber protection sleeve does not shrink completely

Extend the heating time.

#### Method to cancel heating process:

Press the Heat key to cancel the heating process, which should cause the LED light to go out.

#### Fiber protection sleeve adhered to heating plate after shrinking

Use a soft tip object to push and remove the sleeve.

#### **Forgot password**

Please contact your sales agent.

#### No arc power change after [Arc calibration]

The splicer is calibrated and adjusted for the specific arc power selected. The displayed arc power in each splice mode does not change.

#### Forgot to load fibers while executing a specific function

Return key is invalid. Open the wind protect shield, load prepared fibers in the splicer, and press "Set" to continue or press "Reset."

#### **Upgrading failure**

When users use the "New" U-disk to upgrade, the splicer may not be able to correctly identify the upgrade file. In this case, you need to re-plug the U-disk, and restart the splicer. Check if the upgrade file name and the format are correct. If you cannot solve the problems, please contact your sales representative.

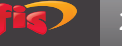

## Other

Contact FIS for instructions and available products for use with the FIS Cheetah Splice-On Connector.

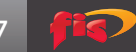

| NOTES |
|-------|
|       |
|       |
|       |
|       |
|       |
|       |
|       |
|       |
|       |
|       |
|       |
|       |
|       |
|       |
|       |
|       |
|       |
|       |
|       |

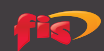